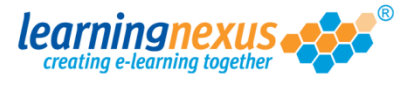

When courses are available to a site, groups of users will still not be able to access them until the courses are allocated to the relevant groups.

To do this:

1) From the main menu screen, click on Administration

|                                                                                                    |                                                                                                    | Reports & Certin   | cates   🌥                                                                                                    |
|----------------------------------------------------------------------------------------------------|----------------------------------------------------------------------------------------------------|--------------------|----------------------------------------------------------------------------------------------------|
| Administration                                                                                                    | S                                                                                                    | earch the course c | atalogue                                                                                                    |
| Main Menu                                                                                                    |                                                                                                    |                    |                                                                                                    |
| from the menu shown a                                                                                                    | bove.                                                                                                    | centry used course | s shown below                                                                                                    |
|                                                                                                    |                                                                                                    |                    |                                                                                                    |
| Recently Used                                                                                                    | Courses                                                                                                    |                    |                                                                                                    |
| Course                                                                                                    |                                                                                                    |                    | Last Used                                                                                                    |
|                                                                                                    |                                                                                                    |                    |                                                                                                    |
| Introduction to Risk                                                                                                    | Assessment v2                                                                                                    |                    | 19/07/2012                                                                                                    |
| Introduction to Risk<br>Basic bread baking                                                                                                    | Assessment v2                                                                                                    |                    | 19/07/2012<br>27/06/2012                                                                                                   |
| Introduction to Risk<br>Basic bread baking<br>An Overview of the                                                                                                    | Assessment v2<br>Data Protection Act 1998 v8 (Non-                                                                                                    | Audio)             | 19/07/2012<br>27/06/2012<br>24/05/2012                                                                                     |
| Introduction to Risk<br>Basic bread baking<br>An Overview of the<br>Freedom of Informa                                                                                                    | x Assessment v2<br>Data Protection Act 1998 v8 (Non-<br>tion Act 2000 v8 (Non-Audio)                                                                                         | Audio)             | 19/07/2012<br>27/06/2012<br>24/05/2012<br>17/05/2012                                                                       |
| Introduction to Risk<br>Basic bread baking<br>An Overview of the<br>Freedom of Informa<br>Diversity, Equality a                                                                                           | x Assessment v2<br>Data Protection Act 1998 v8 (Non-<br>ition Act 2000 v8 (Non-Audio)<br>and Discrimination v2                                                               | Audio)             | 19/07/2012<br>27/06/2012<br>24/05/2012<br>17/05/2012<br>27/04/2012                                                         |
| Introduction to Risk<br>Basic bread baking<br>An Overview of the<br>Freedom of Informa<br>Diversity, Equality a<br>Microsoft Outlook 2                                                                    | x Assessment v2<br>Data Protection Act 1998 v8 (Non-<br>ition Act 2000 v8 (Non-Audio)<br>and Discrimination v2<br>2010 - Level 4                                             | Audio)             | 19/07/2012<br>27/06/2012<br>24/05/2012<br>17/05/2012<br>27/04/2012<br>20/04/2012                                           |
| Introduction to Risk<br>Basic bread baking<br>An Overview of the<br>Freedom of Informa<br>Diversity, Equality a<br>Microsoft Outlook 2<br>Safe Manual Handlii                                             | x Assessment v2<br>Data Protection Act 1998 v8 (Non-<br>tion Act 2000 v8 (Non-Audio)<br>and Discrimination v2<br>2010 - Level 4<br>ng v2                                     | Audio)             | 19/07/2012<br>27/06/2012<br>24/05/2012<br>17/05/2012<br>27/04/2012<br>20/04/2012<br>16/04/2012                             |
| Introduction to Risk<br>Basic bread baking<br>An Overview of the<br>Freedom of Informa<br>Diversity, Equality a<br>Microsoft Outlook 2<br>Safe Manual Handlii<br>The Bribery Act 20                       | x Assessment v2<br>Data Protection Act 1998 v8 (Non-<br>tion Act 2000 v8 (Non-Audio)<br>and Discrimination v2<br>2010 - Level 4<br>ng v2<br>10                               | Audio)             | 19/07/2012<br>27/06/2012<br>24/05/2012<br>17/05/2012<br>27/04/2012<br>20/04/2012<br>16/04/2012<br>12/04/2012               |
| Introduction to Risk<br>Basic bread baking<br>An Overview of the<br>Freedom of Informa<br>Diversity, Equality a<br>Microsoft Outlook 2<br>Safe Manual Handlii<br>The Bribery Act 20<br>An Introduction to | x Assessment v2<br>Data Protection Act 1998 v8 (Non-<br>tion Act 2000 v8 (Non-Audio)<br>and Discrimination v2<br>0010 - Level 4<br>ng v2<br>L0<br>Health & Safety at Work v2 | Audio)             | 19/07/2012<br>27/06/2012<br>24/05/2012<br>17/05/2012<br>27/04/2012<br>20/04/2012<br>16/04/2012<br>12/04/2012<br>05/04/2012 |

2) The Learning Management System will move to the Modify Site Menu page. Click on Manage Site Groups

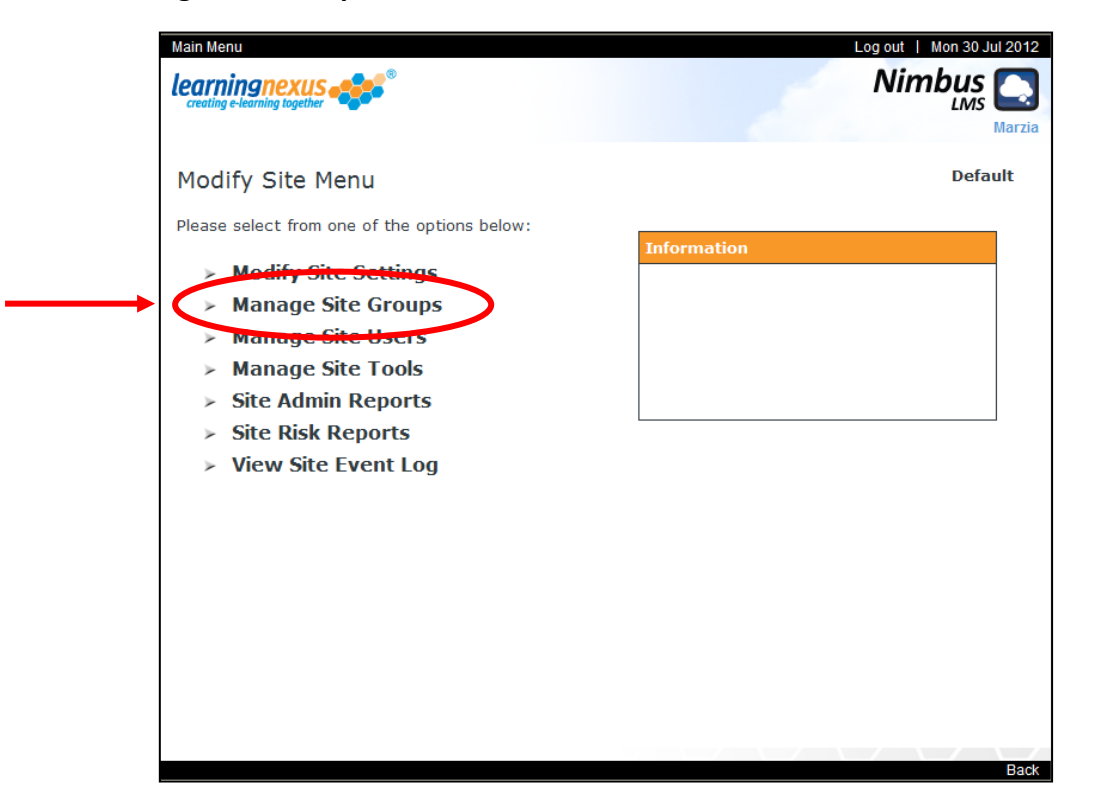

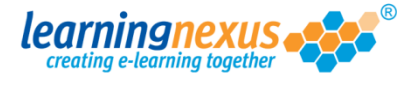

 You will now see a screen with the list of available groups. Using your mouse select the first group to which you want to assign the new courses and then click on Modify Group

| Main                        | Menu   Site Admin Menu                                                                                                    | Log out   Fri 03 Aug 2012                                                                                                    |
|-----------------------------|----------------------------------------------------------------------------------------------------|----------------------------------------------------------------------------------------------------|
| lean<br>creat               | ningnexus e                                                                                                    | Nimbus Survey Marzia                                                                                                    |
| Ма                          | nage Site Groups                                                                                                    | Default                                                                                                    |
| This<br>add<br>grou<br>defa | section allows you to manage the groups of this site in the<br>new groups and remove or modify the details of existing gro<br>p into which self-registering users who do not select an alte<br>ult group, do not select any groups and then click 'Set as D<br>There are 11 groups in total | Learning Management System. You can<br>ups. <b>Note:</b> the default group is the<br>rrnative will be added. To remove the<br>efault'.                                                     |
|                             |                                                                                                    |                                                                                                    |
|                             | Find Items: Starting with Containing                                                                                                    |                                                                                                    |
| Â                           | All courses<br>Entertainers<br>Make up artists<br>Medical and Dental - Associate Specialist (Closed)<br>Opera singers<br>Really famous people<br>Singers<br>Tennis Players<br>The Royal Family<br>Thespians<br>Z list celebrities                                                           | <ul> <li>&gt; Set as Default</li> <li>&gt; Add Group</li> <li>&gt; Delete Group</li> <li>&gt; Modify Group</li> <li>&gt; Group Member Summary</li> <li>&gt; Group Admin Reports</li> </ul> |
|                             |                                                                                                    |                                                                                                    |
|                             |                                                                                                    |                                                                                                    |
| The                         | default group is: Not Set                                                                                                    |                                                                                                    |
|                             |                                                                                                    |                                                                                                    |
|                             |                                                                                                    | Back                                                                                                    |

4) The Learning Management System will now move to the Modify Group Menu page. Click on **Modify Group Courses** 

| Main Menu   Manage Groups Menu               | Log out   Fri 03 Aug 20 |
|----------------------------------------------|-------------------------|
| learningnexus                                | Nimbus                  |
|                                              | Marz                    |
| Modify Group Menu                            | Default: Entertainers   |
| Please select from one of the options below: |                         |
| Modify Group Title                           | Information             |
| Modify Group Courses                         |                         |
| Modify Group Users                           |                         |
| Modify Group TNA                             |                         |
| > Group Admin Reports                        |                         |
|                                              |                         |
|                                              |                         |
|                                              |                         |
|                                              |                         |
|                                              |                         |
|                                              |                         |
|                                              |                         |
|                                              |                         |
|                                              |                         |
|                                              | B                       |

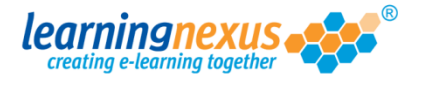

5) The new screen will display the list of courses available to the selected group in two discrete boxes. The box on the right displays the courses already allocated to the group; the box on the left displays the courses available but not yet allocated to the group.

The courses are shown using the ID specified for the course and then the course titles.

Using your mouse, from the list on the left select the courses you want to assign to the group, then click on the single right arrow between the two boxes.

| lain Menu   Modify Group Menu                                                                                                    | Log out   Fri 03 Aug 201                                                                                                    |
|----------------------------------------------------------------------------------------------------|----------------------------------------------------------------------------------------------------|
| creating e-learning together                                                                                                    |                                                                                                    |
| Modify Group Courses                                                                                                    | Default: Entertainers                                                                                                    |
| This section allows you to modify the list of courses that<br>this group. When you have finished modifying the list, plea<br>Cancel' to return to the previous page.                                                                                                    | are made available by default to members of<br>ise click 'Update' to save your changes or                                                                                                    |
| unction Key: > - Add >> - Add All ∢ - Remove                                                                                                    | e ∢∢ - Remove All 👌 - Contract Lists                                                                                                    |
| Display Options: Show Active Courses: 🗹 Sho                                                                                                    | w Retired Courses: 🗌 🕨 > Apply                                                                                                    |
| Find Items: Starting with Containing Se                                                                                                    | Find                                                                                                    |
| 07AE01: Excel 2007 Advanced: 1 Filtering an<br>07AE02: Excel 2007 Advanced: 2 Using Pivot<br>07AE03: Excel 2007 Advanced: 3 Working wi<br>07AE04: Excel 2007 Advanced: 4 Using Data<br>07AE06: Excel 2007 Advanced: 5 Automating<br>07AE06: Excel 2007 Advanced: 6 Adding Cor<br>07EX01: Excel 2007: 1 Getting Started<br>07EX02: Excel 2007: 2 Creating a Worksheet<br>07EX03: Excel 2007: 3 Formatting Data | S111: Sales and Marketing (Videos): Tracl<br>S112: Sales and Marketing (Videos): Tracl<br>S113: Sales and Marketing (Videos): Tracl<br>S114: Sales and Marketing (Videos): Tracl<br>S115: Sales and Marketing (Videos): Work<br>S116: Sales and Marketing (Videos): Work<br>S117: Sales and Marketing (Videos): Work<br>S118: Sales and Marketing (Videos): Work<br>S119: Sales and Marketing (Videos): Work |
| ≻ Update → Cancel                                                                                                    |                                                                                                    |
|                                                                                                    |                                                                                                    |

**Note:** If all the courses available need to be assigned to the group, you can click the double right arrow instead without having to select all the courses.

- 6) When the desired courses have been moved to the appropriate list, save the changes by clicking on **Update**
- 7) Repeat this process for all the appropriate groups.